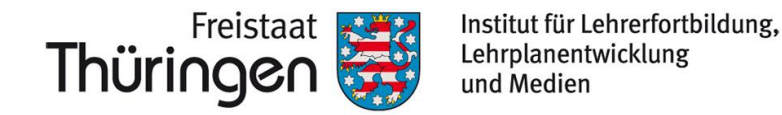

# TSC THÜRINGER Schulcloud NEWSLETTER...

#### +++ Was ist ILeA plus +++ Schon getippt? +++ Was ist ILeA plus +++ Schon getippt? +++ Was ist ILeA plus +++ Schon getippt? +++ Was ist ILeA plus +++ Schon getipp...+++

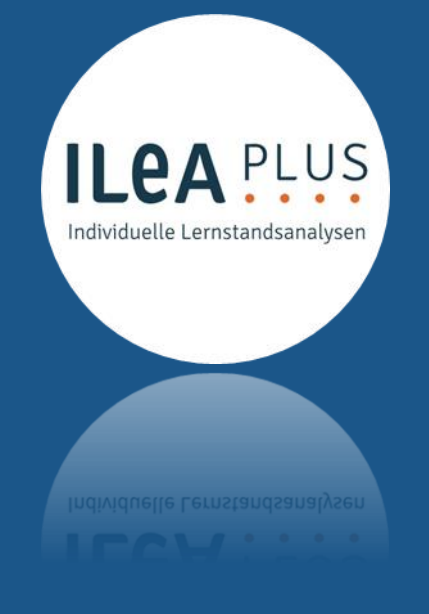

Logo ILeA plus: CC-BY-ND 4.0, LISUM 2021

## **ILeA plus** (Individuelle-Lernstands-Analyse digital) Ein digitales Diagnosetool

ILeA plus ist ein Instrument der individuellen Lernstandsanalyse (Lernstandsdiagnostik und Förderung) für die Grundschule und die ersten beiden Klassenstufen der weiterführenden Schulen für die Fächer **Deutsch** und **Mathematik**.

Es zeigt auf, welche Kompetenzen ein\*e Schüler\*in innerhalb ihrer/seiner Lernentwicklung bereits entwickelt hat und welche passfähigen Lernangebote sich daraus ergeben können.

Die Ergebnisse von ILeA plus zeigen über die Schuljahre hinweg die kontinuierliche Entwicklung der Schüler\*innen und lenken damit den **Blick auf den Lernprozess**. Die Auswertungsseiten von ILeA plus stellen zugleich eine fundierte Grundlage für Lernberatung bzw. Elterngespräche dar.

| Allgemeine<br>Informationen: | ILEA PLUS                                  |
|------------------------------|--------------------------------------------|
| Mit <b>KLICK</b> direkt zu   | <ul> <li>Unterstützungsmaterial</li> </ul> |
|                              | ILeA_Anleitung Fachlehrkräfte.pdf          |
|                              | ILeA_Anleitung Schulverwaltung.pdf         |

### **Ergänzende Hinweise:**

- Wenn Kurse in ILeA plus im vergangenen Schulhalbjahr angelegt wurden, müssen diese im neuen Halbjahr erneut angelegt werden.
- Bitte achten Sie darauf, nach
   Abschluss der einzelnen Tests und
   Kurse diese auch wieder zu
   entfernen.

Leerzeichen

### Ilea-plus@thillm.de

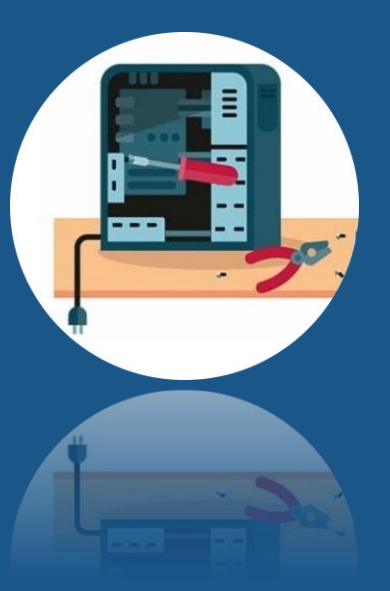

# Schon getippt?

### Die Suchfunktion des eigenen Endgerätes nutzen

Über die Tastenkombination strg + F an Ihrem Windows-/ Rcommand + F an Ihrem Apple-Endgerät können Sie den Suchmodus aktivieren. Dadurch lassen sich auch auf unübersichtlichen Internet-Seiten einzelne Begriffe suchen und finden. Auch auf Seiten der Thüringer Schulcloud, auf denen vereinzelt (noch) kein entsprechender Filter eingepflegt ist, kann sich diese kleine Funktion als hilfreich erweisen.

### Tastenkombination für "Emojis" ڬ 🔮

Nicht nur in Zusammenhang mit der neuen Kurs-Ansicht sondern auch ganz grundsätzlich sind "Emojis" eine wunderbare Möglichkeit, digital verfasste Texte abwechslungsreich zu gestalten.

Mit der Kombination **H**+ **. an Ihrem Windows**-/ **^ control + & command + an Ihrem Apple-Gerät** wird die Schwebepalette für Emojis aktiviert.

Weitere Informationen erhalten Sie unter https://www.schulportal-thueringen.de/thueringer\_schulcloud

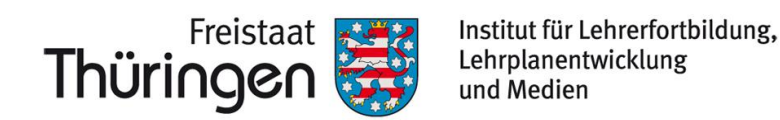

# TSC<sup>THÜRINGER</sup> Schulcloud NEWSLETTER...

#### +++ Arbeit mit Kursgruppen +++ Inspiration zur Arbeit mit der TSC +++ Arbeit mit Kursgruppen +++ Inspiration zur Arbeit mit der TSC +++ Arbeit mit Kursgruppen… +++

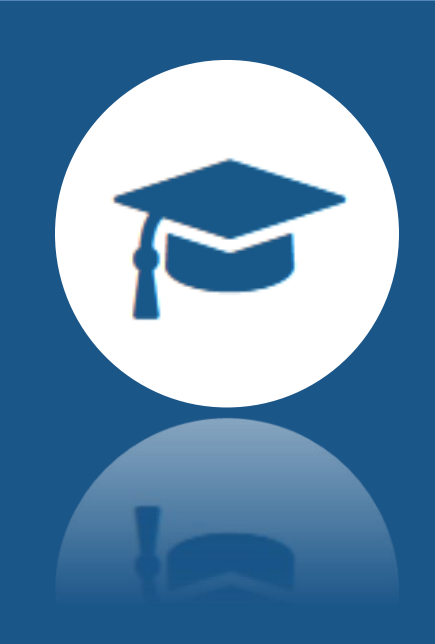

## **Die neue Kurs-Ansicht –** Hinweise zur Arbeit mit Kursgruppen

Im Newsletter im Februar haben wir bereits etwas ausführlicher auf die neue Kurse-Ansicht hingewiesen. Diese ermöglicht nicht nur die individuelle Anordnung und Sortierung der eigenen Kurse, sondern weiterführend die **Zusammenfassung mehrerer** 

Kurse zu einer gemeinsamen Fächerbzw. Kursgruppe .

Bedenken Sie bitte, dass Ihre individuelle Anordnung und Sortierung auch **nur bei Ihnen zu einer Veränderung führt**. Bei ihren Schüler\*innen wird die Anordnung der Kurse dadurch nicht beeinflusst.

Insofern auch Ihre Schüler\*innen die von Ihnen vorgenommene Sortierung annehmen sollen, **leiten Sie diese dabei an**.

- Wählen Sie klare/nachvollziehbare Titel für Ihre Kurse.
- Wählen Sie eindeutige Symbole/Kürzel für die Kurs-Kacheln.
- Klären Sie, welche Kurse ggf. in welchen
   Kursgruppen zusammengefasst werden sollen.

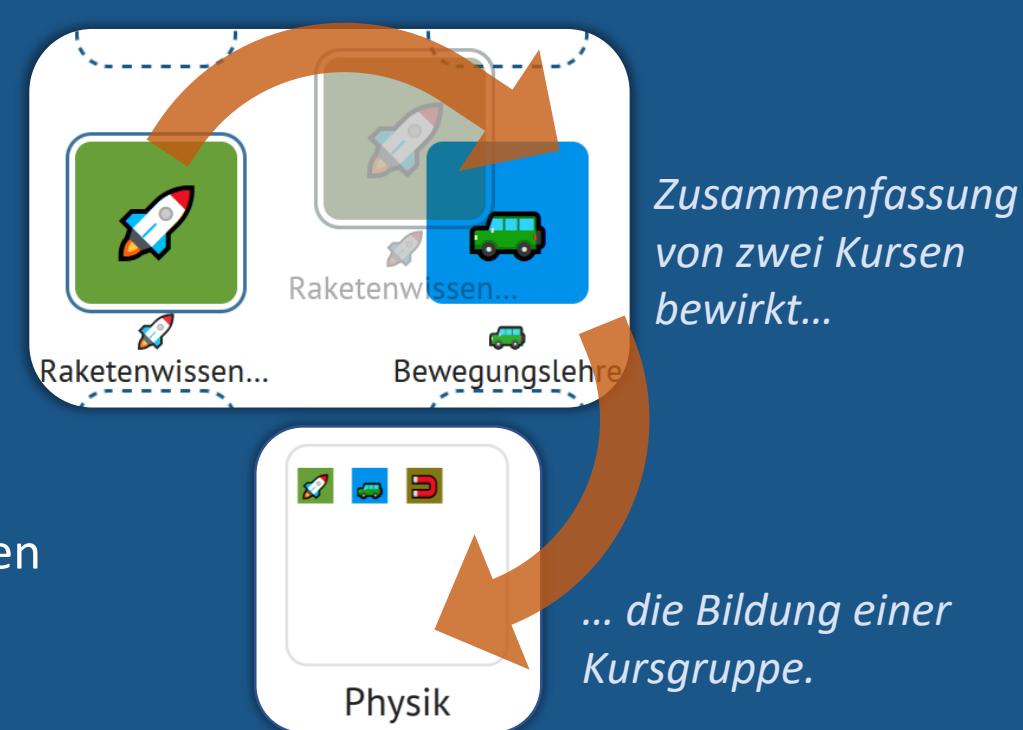

#### **Technische Anmerkung:**

Im Browser "Safari" ist die Sortierfunktion teilweise nur eingeschränkt nutzbar. Um auch auf iPads und iMacs auf diese Möglichkeit zurückzugreifen, wechseln Sie ggf. in einen anderen Browser (z.B. GoogleChrome, Mozilla Firefox, Opera,...)

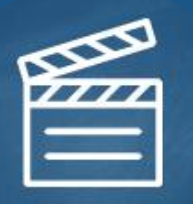

## Inspirationen zur Arbeit mit der TSC – Ein Lernobjekt von Lehrkräften für Lehrkräfte

MEDIOTHEK

MEDIOTHEK

Werfen Sie gern einen Blick in das Lernobjekt:

Hilfestellungen & Materialien zur Arbeit mit der TSC

Hier finden Sie eine stets wachsende Sammlung an unterstützenden Inhalten, die von thüringischen Lehrkräften erstellt wurden.

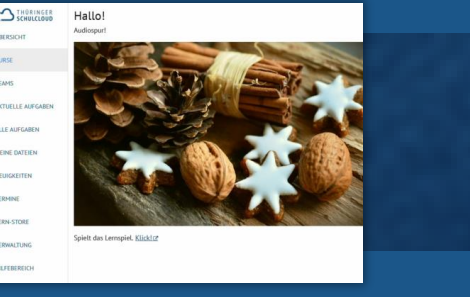

"Learning Apps" mit der Thüringer Schulcloud verknüpfen

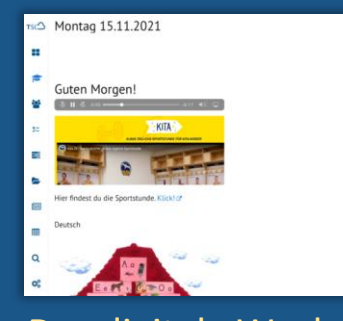

Der digitale Wochenplan

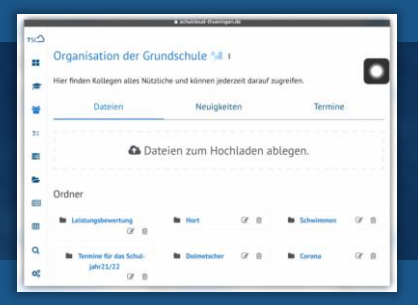

Ideen für Organisationsstrukturen in der Thüringer Schulcloud

| TSC SCHULCLOUD            | Meine Kurse / Ideen zur Unterrichtsgestaltung  | 2.8               |
|---------------------------|------------------------------------------------|-------------------|
| 08ERSICHT                 |                                                |                   |
| turse                     | Ideen zur Unterrichtsgestaltung                |                   |
| 🖶 TEAMS                   | Kursbeschreibung: Einsatzmöglichkeiten der TSC |                   |
| 5: AKTUELLE AUFGABEN      |                                                | 🖨 Zu den Kursdate |
| ALLE AUFGABEN             | Themen Aufgaben • Tools •                      | Gruppen           |
| MEINE DATEIEN             | 🕂 💿 Ein Kurs als Lernpfad                      | Ê                 |
| M NEUIGKEITEN             | 🕂 🐵 Gemeinsames Schreiben                      | 8                 |
| TERMINE                   |                                                |                   |
| Q LERN-STORE              |                                                |                   |
| Q <sup>6</sup> VERWALTUNG | 🕂 🐵 Schüler gestalten gemeinsam                | 8                 |
| A HILFEBEREICH            | Weiteres Thema erstellen                       |                   |

Ideen zur Unterrichtsgestaltung in der Thüringer Schulcloud

Weitere Informationen erhalten Sie unter https://www.schulportal-thueringen.de/thueringer\_schulcloud